คู่มือการใช้งานระบบการขอใช้ห้องประชุม สำนักงานปลัดกระทรวงศึกษาธิการ

| ระบบการขอใช้ห้องประชุม<br>สำนักงานปลัดกระทรวงศึกษาธิการ | CAMULT PROV |
|---------------------------------------------------------|-------------|
| ชื่อเข้าระบบ :                                          |             |
| รพัสผ่าน :                                              |             |
|                                                         | 0           |

# โดยกลุ่มแพลตฟอร์มการบริหารจัดการและเว็บไซต์ ศูนย์เทคโนโลยีสารสนเทศและการสื่อสารสำนักงานปลัดกระทรวงศึกษาธิการ

## คำนำ

คู่มือการใช้งานระบบขอใช้ห้องประชุมสำนักงานปลัดกระทรวงศึกษาธิการ จัดทำขึ้นเพื่อเป็นแนวทางในการใช้ ระบบการขอใช้ห้องประชุมของสำนักงานปลัดกระทรวงศึกษาธิการ ให้มีความเข้าใจใน หลักการและแนวปฏิบัติในการใช้ ระบบดังกล่าว ตลอดจนเข้าใจในการนำระบบไปใช้ในหน่วยงานสังกัด สำนักงานปลัดกระทรวงศึกษาธิการ เพื่อให้เกิดผล อย่างมีประสิทธิภาพ ซึ่งมีเนื้อหาประกอบด้วย ดังนี้ ความ ต้องการของระบบการใช้ห้องประชุม คุณสมบัติและวิธีการใช้ งานของผู้ดูแลระบบ คุณสมบัติและวิธีการใช้งาน ของผู้ดูแลห้องประชุม คุณสมบัติและวิธีการใช้งานของผู้ใช้งาน กลุ่มแพลตฟอร์มการบริหารจัดการและเว็บไซต์ ศูนย์เทคโนโลยีสารสนเทศและการสื่อสาร สป. ได้จัดทำคู่มือ การใช้ระบบขอใช้ห้องประชุม เพื่อให้ผู้ปฏิบัตินำไปเป็นแนวทางและทำความเข้าใจและนำไปปฏิบัติเพื่อให้ง่ายต่อการใช้ งานในระบบดังกล่าว โดยหวังว่าคู่มือเล่มนี้จะเป็นเครื่องมือให้ผู้ใช้งานในระบบ ดังกล่าว ได้ปฏิบัติและเกิดความเข้าใจง่ายขึ้น

> คณะผู้จัดทำ กลุ่มแพลตฟอร์ม การบริหารจัดการและเว็บไซต์ ศทก.สป. กุมภาพันธ์ 2564

# สารบัญ

| บทที่ 1 | ความต้องการของระบบการใช้ห้องประชุม            | 1-2   |
|---------|-----------------------------------------------|-------|
| บทที่ 2 | คุณสมบัติและวิธีการใช้งานของผู้ดูแลระบบ       | 3-9   |
| บทที่ 3 | คุณสมบัติและวิธีการใช้งานของผู้ดูแลห้องประชุม | 10-14 |
| บทที่ 4 | คุณสมบัติและวิธีการใช้งานของผู้ใช้งาน         | 15-19 |

บทที่ 1 ความต้องการของระบบการขอใช้ห้องประชุม

| ษษ                      | , עעמ             |
|-------------------------|-------------------|
| <b>ຊ</b> ຈກ <b>ຊະ</b> າ | าเการขอไชหองประชม |
| ข้อการจะ                |                   |

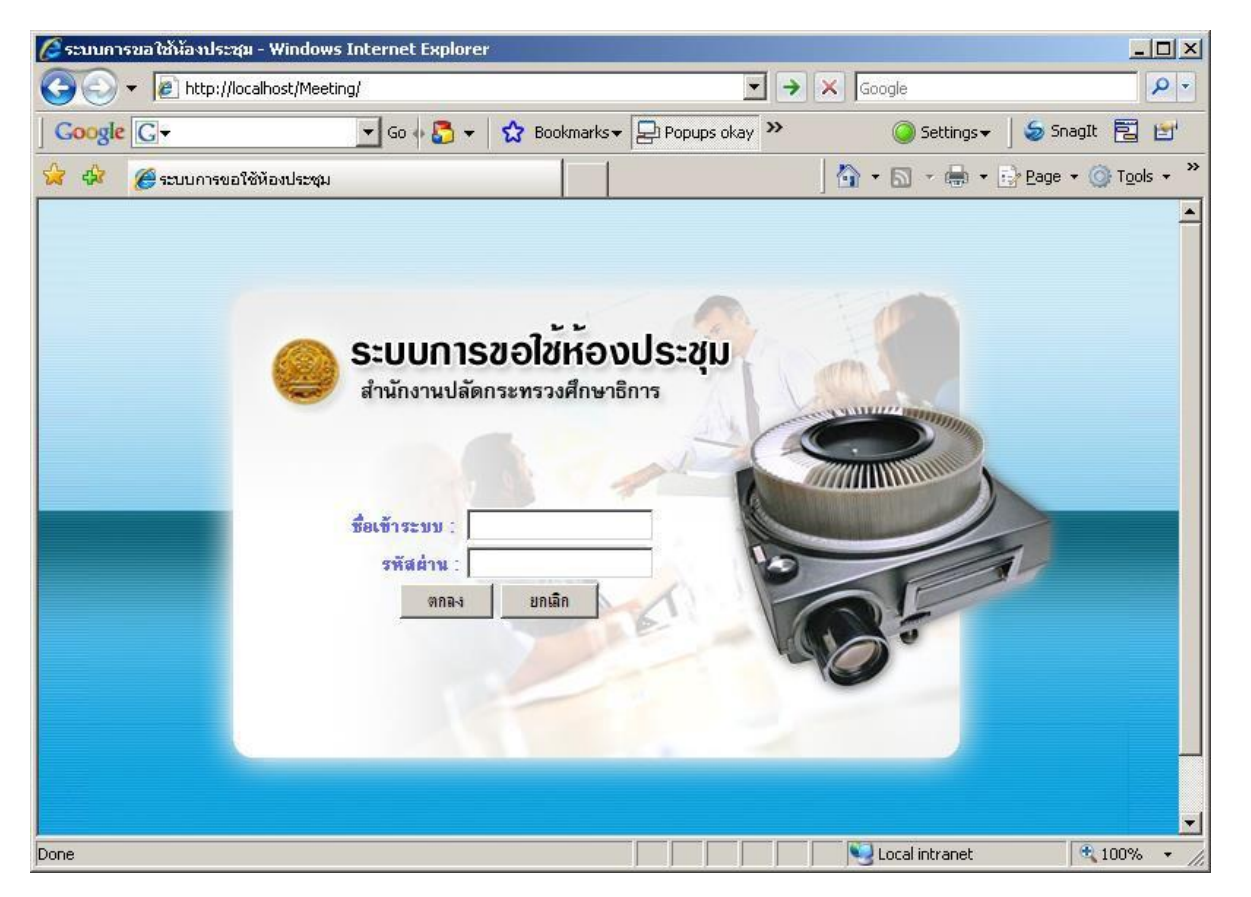

สำนักงานปลัดกระทรวงศึกษาธิการ ได้มีนโยบายพัฒนำสำนักงานให้เป็นสำนักงานอิเล็กทรอนิกส์ (e-Office) โดยใช้ เทคโนโลยีสารสนเทศและการสื่อสาร (Information and Communication Technology: ICT) เป็นเครื่องมือในการ บริหารจัดการและปฏิบัติงานสำนักงานให้มีประสิทธิภาพ ได้แก่ ระบบงานสารบรรณ ระบบการลา ระบบการแจ้ง ข่าวสาร ระบบการขอใช้ห้องประชุม เป็นต้น ซึ่งในส่วนนี้จะกล่าวถึงระบบ การขอใช้ห้องประชุมระบบการขอใช้ห้อง ประชุมเป็นระบบที่พัฒนาขึ้นมาเพื่ออำนวยความสะดวกในการ บริหารจัดการกับห้องประชุมภายในสำนักงาน ปลัดกระทรวงศึกษาธิการ คุณสมบัติทั่วไปของระบบการขอใช้ ห้องประชุมมีดังนี้

- 1. ทำการเพิ่มผู้ใช้งาน โดยสามารถกำหนดสิทธิการใช้งานในแต่ละคนได้
- 2. ทำการเก็บข้อมูลห้องประชุมและอุปกรณ์ได้
- 3. ทำการเก็บข้อมูลประวัติการขอใช้ห้องประชุมได้
- 4. การขอใช้ห้องประชุม
- 5. สามารถค้นหาห้องประชุมที่ว่างพร้อมใช้งาน ตามช่วงเวลา ที่ต้องการได้
- 6. สามารถยกเลิกการขอใช้ห้องประชุมได้
- 7. สามารถแจ้งผลการขอใช้ห้องประชุ่มผ่านทาง E-mail และ SMS ได้

ความต้องการของระบบ

- 1. เครื่องคอมพิวเตอร์ Server Microsoft Windows 2008
- 2. PHP Version 5.2
- 3. Microsoft SQL Server 2008
- 4. Processor 4
- 5. Memory 1 Gb
- 6. Internet Explorer
- 7. Network Card 10/100/1000 Mbps หรือดีกว่า

## บทที่ 2 คุณสมบัติและวิธีการใช้งานของผู้ดูแลระบบ

#### คุณสมบัติและหน้าที่

- 1. สร้ำงและกำหนดสิทธิผู้ใช้ระบบ
- 2. ทำการสำรองข้อมูลและเรียกคืนข้อมูล
- 3. รายงานต่าง ๆ

สามารถดูรายงานเกี่ยวกับห้องประชุม สามารถดูรายงานเกี่ยวกับการจองใช้ห้องประชุม สามารถดูรายงานเกี่ยวกับสถิติการใช้ห้องประชุม

### ขั้นตอนการใช้งาน

- สร้างและกำหนดสิทธิผู้ใช้ระบบ การเข้าสู่โปรแกรม
  - 1. เข้าเว็ปไซต์ชื่อ 203.159.170.13:81/meetingroom จะปรากฎหน้าจอ ดังรูป 2.1

| ( | S:U<br>สำนักง | <b>Jการขอโ</b><br>ทนปลัดกระทร  | ชหองประ <b>เ</b><br>วงศึกษาธิการ | źn    | A ALL CONTRACTOR |
|---|---------------|--------------------------------|----------------------------------|-------|------------------|
|   | ชื่อเข้าระ    |                                | -                                |       |                  |
|   | รพัส          | <mark>ผ่าน</mark> :<br>ตกลง ยก | าเลิก                            | 10    |                  |
|   |               |                                | 24E                              | - Ver | 0"               |

รูปที่ 2.1 แสดงหน้าจอการ Login เข้าสู่โปรแกรม

ให้ผู้ใช้ใส่ชื่อผู้ใช้และรหัสผ่านในการเข้าสู่ระบบ โดยใช้ ชื่อผู้ใช้เป็นผู้ดูแลระบบ แล้วคลิกที่ปุ่ม
 เข้าสู่ระบบ
 ดังรูปที่ 2.2

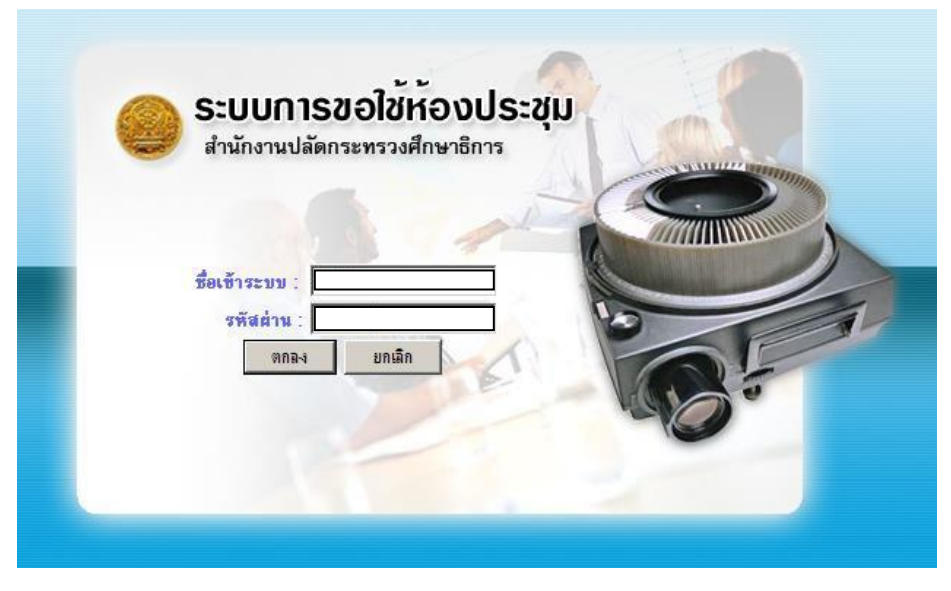

รูปที่ 2.2 แสดงหน้าจอการพิมพ์ชื่อผู้ใช้และรหัสผู้ใช้

3. จะปรากฏหน้าต่างเมนูการทำงานดังรูปที่ 2.3

| 🥭 ระบบการขอใช้ห้องประชุม - Windows Internet                         | Explorer             |                    |                            |                |                      | _ 🗆 ×                  |
|---------------------------------------------------------------------|----------------------|--------------------|----------------------------|----------------|----------------------|------------------------|
| 🕒 🕞 👻 http://localhost/Meeting/meeting.                             | php                  |                    |                            | • + × (        | Soogle               | P -                    |
| Google G - Go                                                       | 🗟 🔻 🔀 Bookmar        | ks 🔻 📳 Popups okay | Ally Check V a Translate V | 🐴 AutoLink 👻 🎽 | 🥥 Settings 🗸 🛛 🍃 Sn. | agit 📴 时               |
| 🚖 💠 🌈 ระบบการขอใช้ห้องประชุม                                        |                      |                    |                            |                | • 🖾 • 🖶 • 🔂 Bage     | • 🔘 T <u>o</u> ols • * |
| ระบบการขอไข้ห้อ                                                     | ວຈປຣະສຸມ             |                    |                            |                | ICT<br>Buindier      | <br>ประหรวงศึกษาธิการ  |
| ระบบงานหลัก                                                         | รายชื่อเจ้าหน้าที่ดู | ແລະະນນ             |                            |                |                      | -                      |
| 🗟 ข้อมูลส่วนตัว                                                     | ซื่อผู้ใช้ระบบ       | ชื่อ-นามสกุล       | สังกัต/กอง                 |                | หน่วยงาน             |                        |
| ป้อมูลห้องประชุม                                                    |                      |                    |                            |                |                      |                        |
| เรื่อง การ เป็น เป็น เป็น เป็น เป็น เป็น เป็น เป็น                  | รายชื่อเจ้าหน้าที่ดู | แลท้องประชุม       |                            |                |                      |                        |
| 🔎 ครวจสอบสถานะ                                                      | ขอยู่เหระบบ          | ชอ-นามสกุล         | จังกต/กอง                  |                | หนวยงาน              |                        |
| เจ้าหน้าที่ดูแลห้องประชุม                                           |                      |                    |                            |                |                      |                        |
| รั้ง เจ้าหน้าที่ดูแลระบบ                                            |                      |                    |                            |                |                      |                        |
| รายงาน                                                              |                      |                    |                            |                |                      |                        |
| ออกจากระบบ                                                          |                      |                    |                            |                |                      |                        |
| ตุณสมิท วิโรจน์วรรณ<br>สูนย์เทคโนโลยีสารสนเทศและกา<br>และการสื่อสาร |                      |                    |                            |                |                      |                        |
| Done                                                                | L                    |                    |                            |                | Local intranet       | • 100% • /             |

รูปที่ 2.3 แสดงหน้าจอการใช้งานของผู้ดูแลระบบ

#### การเพิ่มผู้ใช้ระบบ

ให้คลิกที่ปุ่ม **เหฺ่มเร้าหน้าที่** ด้านล่างจะปรากฎหน้าจอ ให้เลือกสังกัดหน่วยงานที่ต้องการแล้ว ตอบตกลง จะปรากฎจอภาพดังรูปที่ 2.4

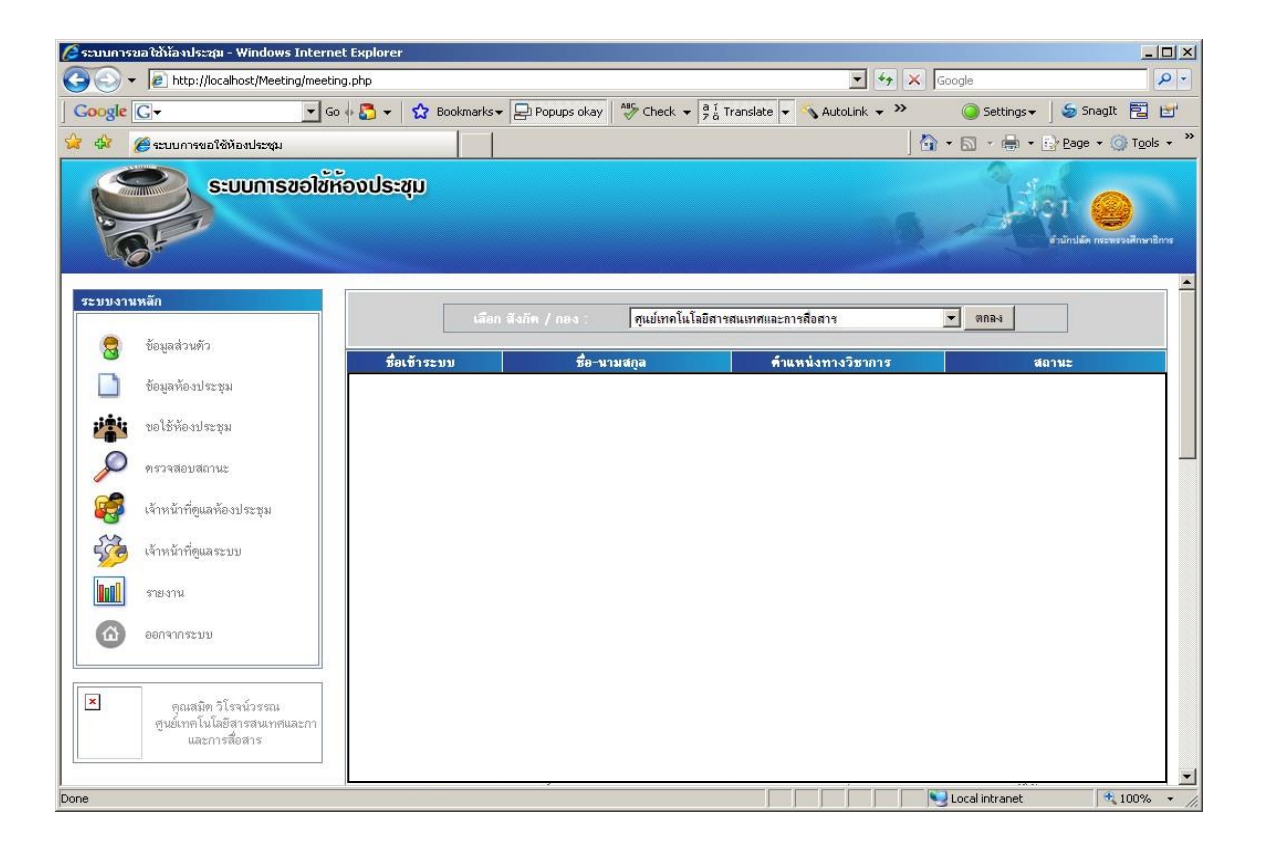

รูปที่ 2.4 แสดงหน้าจอการเพิ่มผู้ใช้ระบบ

เลือกผู้ใช้ระบบต้องการแล้วให้คลิกที่ปุ่มจะปรากฎจอภาพดังรูปด้านล่างจากนั้นให้กำหนดสิทธิให้กับ ผู้ใช้นั้นๆ ว่ามีสิทธิการใช้งานใดตามต้องการ แล้วกดปุ่ม <sup>มันทึก</sup>

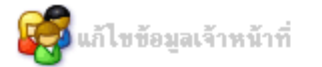

| รายละเอียดทั่วไป      |                                                         |
|-----------------------|---------------------------------------------------------|
| ชื่อเข้าระบบ          |                                                         |
| ชื่อ                  |                                                         |
| นามสกุล               |                                                         |
| ตำแหน่งทางวิชาการ     |                                                         |
| สังกัด / กอง          |                                                         |
| Email                 |                                                         |
| โทรศัพท์มือถือ        |                                                         |
| กำหนดสิทธิ์การใช้งาน  |                                                         |
| 🗖 เจ้าหน้าที่ดูแลระบบ | ่⊠์กหน้าที่ดูแลห้องประชุม หั:⊡น้ากลุ่มงาน ผู้ใช้√ีเระบบ |
|                       | 32UU                                                    |
|                       |                                                         |
|                       | «ยกเลิก เริ่มใหม่ บันทึก                                |

- 2. รายงานต่าง ๆ ผู้ดูแลระบบสามารถดูรายงานได้ที่ เมนูรายงานโดยมีรายการดังนี้
  - รายงานการขอใช้ห้องประชุมของผู้ใช้

| วันที่จอง : | 01-03-2551 | <b>o</b> - | 31-03-2551 | • | ตกล-ง |
|-------------|------------|------------|------------|---|-------|

กำหนดช่วงเวลาที่ต้องการให้แสดงรายงาน จากนั้นกดปุ่มตกลง จอภาพจะแสดงรายงาน ดังรูป

| // http://localhost/Meeting/ | /Report_Staff.php - Windows  | 5 Internet Explorer         |                           |                      | <u> </u>                   |
|------------------------------|------------------------------|-----------------------------|---------------------------|----------------------|----------------------------|
| 🕞 🕤 – 🙋 http://localho       | ost/Meeting/Report_Staff.php |                             | •                         | Google               | <b>₽</b> •                 |
| Google G-                    | 🔽 Go 🖗 🌄 👻 📍                 | 🟠 Bookmarks 🔻 🖵 Popups okay | ABC Check 👻 🧧 i Translate | 🗸 🌺 🔘 Settings 🗸 🛛 🍃 | inagIt 🔁 🛃                 |
| 😒 🏟 🔏 http://localhost/f     | Meeting/Report_Staff.php     |                             |                           | 🔤 📩 🔹 🔝 🔹 🎰 🖬 Page   | • • 🔘 T <u>o</u> ols • 🏾 » |
|                              | รายงานเ                      | าารขอใช้ห้องประชมของโ       |                           | 1                    | <b></b>                    |
|                              |                              |                             |                           |                      |                            |
| เลขที่การขอใช้<br>ใช้        | ชื่อห้องประชุม               | หน่วยงาน                    | เวลาการจอง                | หัวข้อการประชุม      |                            |
|                              |                              |                             |                           |                      |                            |
|                              |                              |                             |                           |                      |                            |
|                              |                              |                             |                           |                      |                            |
|                              |                              |                             |                           |                      |                            |
|                              |                              |                             |                           |                      |                            |
|                              |                              |                             |                           |                      |                            |
|                              |                              |                             |                           |                      |                            |
|                              |                              |                             |                           |                      |                            |
|                              |                              |                             |                           |                      |                            |
|                              |                              |                             |                           |                      |                            |
|                              |                              |                             |                           |                      |                            |
|                              |                              |                             |                           |                      | _                          |
| l<br>Done                    |                              |                             |                           | S Local intranet     | ₹ 100% ▼ //                |

### - รายงานการใช้ห้องประชุมแต่ละเดือน

| ¥-¥             | A Tall Same and the    |       |
|-----------------|------------------------|-------|
| ลงกด :          | สานกบลตกระทรวงศกษาชการ |       |
| 💿 ระหว่างวันที่ | ▼▼ ถึงวันกี: ▼         |       |
| 🔿 ห้องประชุม    | (เดือนล่าสุด)          |       |
|                 |                        | ด้นหา |

กำหนดรายละเอียดที่ต้องการให้แสดงรายงาน จากนั้นกดปุ่มตกลง จอภาพจะแสดงรายงาน ดังรูป

| // http://localhost/Meeting/Report_ | Month.php - Windows Internet Explorer          |                                                                                                    |                |                                               |
|-------------------------------------|------------------------------------------------|----------------------------------------------------------------------------------------------------|----------------|-----------------------------------------------|
| 🕞 🕞 👻 🙋 http://localhost/Meetin     | ng/Report_Month.php                            |                                                                                                    | 🔽 👉 🗙 Goog     | le 🔎 🔻                                        |
|                                     | 🔽 Go 🌵 🌄 👻 👷 Bookmarks 🕶 😓 Pop                 | oups okay 🛛 🍣 Check 🔻 🧃 1 Translate 👻                                                                                    | 🖏 AutoLink 👻 😕 | 🥥 Settings 🗸 🛛 🍃 SnagIt   🔁 📑                 |
| 🔆 🎄 🍘 http://localhost/Meeting/R    | eport_Month.php                                |                                                                                                    | 🙆 • (          | 🗟 🗸 🖶 🔹 🔂 <u>P</u> age 🔹 🎯 T <u>o</u> ols 🔹 🎽 |
|                                     | รายงานการใช้ห้องป<br>ห้องประเ<br>ตั้งแต่วันที่ | ไระชุมของ สังกัด/กอง สำนักปลัดกระทรวงศ์<br>ณ 2 อาการรับมังกลาภิเษก (ท้องอธิบดี)<br>i 1 ม.ก. 2551 ถึงวันที่ 30 มิ.ย. 2551 | ່ໂຄນາຣີກາຣ     | <u> </u>                                      |
| เลขที่ขอใช้ ผู้ขอใช้ห้              | ้อง สังกัด                                     | /กอง เว                                                                                                    | ลาการจอง       | หัวข้อการประชุม                               |
|                                     |                                                |                                                                                                    |                |                                               |
| Porto                               |                                                |                                                                                                    |                |                                               |

### - รายงานตารางการใช้ห้องประชุม

| สังกัด : [ | <b></b>          |
|------------|------------------|
| วันที่     | ניסר : 🛄 – 🛄 📅 🕺 |

กำหนดรายละเอียดที่ต้องการให้แสดงรายงาน จากนั้นกดปุ่มตกลง จอภาพจะแสดงรายงาน ดังรูป

| Chttp://localhost/Meeting/Report_TableReserve.php - Window | vs Internet | Explorer   |           |          |           |           |             |               |               |                  |                      | ×        |
|------------------------------------------------------------|-------------|------------|-----------|----------|-----------|-----------|-------------|---------------|---------------|------------------|----------------------|----------|
| ttp://localhost/Meeting/Report_TableReserve.php            |             |            |           |          |           |           | <b>* *</b>  | Google        | )             |                  | <u>م</u>             |          |
| Google G - Go of S - 🔂 Bookr                               | marks 🔻 🔁   | Popups oka | ay 🛛 💝 Cł | heck 🔻 🏅 | ä Transla | ate 🔻 🔨 A | utoLink 🗸 🧡 | <b>&gt;</b> ( | )Settings 🗸   | - 🛛 🍃 Sna        | igIt 🔁 🖻             | ľ        |
| 😭 🍄 🌈 http://localhost/Meeting/Report_TableReserve.php     |             |            |           |          |           |           |             | 🟠 🕶 🖻         | ] - 🖶 •       | 🔂 <u>P</u> age 🔹 | r 🔘 T <u>o</u> ols 🔻 | »        |
| ตารางการใช้ห้อ                                             | งประชุมว    | เอง สังเ   | กัด/กอง   | ) สำนัก  | ปลัดกร    | ระทรวงศึ  | กษาธิการ    | i             |               |                  |                      | <u> </u> |
|                                                            |             |            | -         |          |           |           |             |               |               |                  |                      |          |
| ห้องประชุม ศทก.                                            | 8.00        | 8.30       | 9.00      | 9.30     | ) 10      | .00 10    | .30 11      | .00 1         | <b>1.30</b> 1 | L2.00            | 12.30                | 1        |
|                                                            |             |            | ]         |          |           |           |             |               |               |                  |                      |          |
|                                                            |             |            |           |          |           |           |             |               |               |                  |                      |          |
| ห้องอบรมคอมพิวเตอร์ 2                                      | 8           | .00 8      | 8.30 g    | 9.00     | 9.30      | 10.00     | 10.30       | 11.00         | 11.30         | ) 12.0           | 0 12.3               | (        |
|                                                            |             |            |           |          |           |           |             |               |               |                  |                      |          |
|                                                            |             |            |           |          |           |           |             |               |               |                  |                      |          |
|                                                            |             |            |           |          |           |           |             |               |               |                  |                      |          |
|                                                            |             |            |           |          |           |           |             |               |               |                  |                      |          |
|                                                            |             |            |           |          |           |           |             |               |               |                  |                      |          |
|                                                            |             |            |           |          |           |           |             |               |               |                  |                      |          |
|                                                            |             |            |           |          |           |           |             |               |               |                  |                      |          |
|                                                            |             |            |           |          |           |           |             |               |               |                  |                      |          |
|                                                            |             |            |           |          |           |           |             |               |               |                  |                      |          |
|                                                            |             |            |           |          |           |           |             |               |               |                  |                      |          |
|                                                            |             |            |           |          |           |           |             |               |               |                  |                      |          |
|                                                            |             |            |           |          |           |           |             |               |               |                  |                      |          |
|                                                            |             |            |           |          |           |           |             |               |               |                  |                      |          |
|                                                            |             |            |           |          |           |           |             |               |               |                  |                      | ~        |
|                                                            |             |            |           |          |           |           |             |               |               |                  | •                    |          |

รายงานสถิติการขอใช้ห้องประชุม
 กำหนดรายละเอียดที่ต้องการให้แสดงรายงาน สถิติ ภาพรวมของทุกสำนัก

|                       |               |                        | กศน.(ศูนย์เทคโนโลยีทางการศึกษา)     | ~ ตกลง                  |
|-----------------------|---------------|------------------------|-------------------------------------|-------------------------|
| มุลส่วนตัว            | ນີ້ອະນັກລະບານ | รือ-นามสกอ             | จำแหน่งทางวิชาการ                   | สถานะ                   |
| ผลห้องประชม           | 1078          | สพร เวินเชื้อ          | หนักงานพื้นห่                       | เจ้าหน้าที่ดุแลห้อง     |
|                       | 14037         | ประเสริฐ พุ่มดอกไม้    | นักวิชาการศึกษา                     | ผู้ใช้งานระบบ           |
| ให้จะประบุณ           | 14038         | วิศรล ไชยศรี           | นักวิชาการศึกษา                     | ผู้ใช้งานระบบ           |
|                       | 14075         | กคบกา โซลิสุมันท์      | นักวิชาการศึกษา                     | ผู้ใช้งานระบบ           |
| จสอบสถานะ             | 14256         | พลสวัสต์ ลี่มวิวัฒน์กล | นักวิชาการศึกษา                     | ผ้ใช้งานระบบ            |
| arabanala aleosta     | 14257         | ปนอนช โทนหงส์สา        | นักจัดการงานทั่วไป                  | ม้ใช้งานระบบ            |
| าน แหลุ่มสหอง 15 อุ่ม | 14406         | ภัสสา พรมเชี่ยง        | นักวิชาการศึกษา                     | ม่ใช้งานระบบ            |
| າດັ່ງທີ່ສຸແລງຂຽນ      | 15469         | ณเพชร สระโตลร          | นักวิชาการศึกษา                     | ผู้ใช้งานระบบ           |
|                       | 1893          | อนะสาร สรีบลัง         | นายข่างศิลป์ข้านาญงาน               | น้ำสี่งานระบบ           |
| ะาน                   | 20004         | าราพร จงอรณรังโรจน์    | นักจัดการงานทั่วไป                  | ມ້ໃช້งานระบบ            |
|                       | 4606          | ปีอนุช สาพี            | นักวิชาการศึกษา                     | ผู้ใช้งานระบบ           |
| ดารไข่งานระบบ         | 5069          | ยมลภัทร กนอมทุน        | นักวิชาการศึกษา                     | น้ใช้งานระบบ            |
|                       | 5468          | ໜ້ອຸວໜີ ວາກະທານ        | นักวิชาการศึกษา                     | ມ້ໃຫ້ການຮະບານ           |
| ຈາກຮະບຸມ              | 5470          | พชร จันทร์ลี้          | นักวิชาการศึกษา                     | ม้ใช้งานระบบ            |
|                       | 593           | ວາກິດຍ໌ ເຮືອ-ນຍສ       | นักจัดการงานทั่วไปข่านาญ            | ຄາກ ຊຶ່ໃຮ້ຈາແຈະນນ       |
|                       | 600           | รัญญลักษ์ จิตอำนาดย์   | -<br>เจ้าหนักงานการเงินและบัย       | ນນີ້ ມີໃຫ້ມານຮະນນ       |
|                       | 601           | จพา เองจิน             | เจ้าหนักงานการเงินและบัญชีปรู       | ີ່ມີທີ່ຈານ ມີໃຫ້ຈານຮະບບ |
|                       | 602           | สมาลี จโพชี้แก้ว       | เจ้าหนักงานการเงินและบัญชีปา        |                         |
|                       | 603           | มนิลา เทพสีวิ          | เจ้าหนักงานการเงินและปร             | ນປີ ມີໃຫ້ມານຮະບບ        |
|                       | 604           | ปียะติดา หโหคิ         | <u> ເນັດວິສາຄາວຈະຄັສສຸປຄືບັສີກາ</u> | ร มใช้งานระบบ           |
|                       | 605A          | นิตยา เบณจรงคงกันส์    | นักวิชาการพัสลปก็บัติกา             | ร มีใช้งานระบบ          |
|                       | 007           |                        |                                     | 4.                      |

## บทที่ 3 คุณสมบัติและวิธีการใช้งานของผู้ดูแลห้องประชุม

#### คุณสมบัติและหน้าที่

- 1. สามารถขออนุญาตใช้ห้องประชุม
- 2. สามารถอนุญาตการใช้ห้องประชุมของผู้ใช้ในกลุ่มงาน
- 3. สามารถตรวจสอบการขออนุญาตใช้ห้องประชุมของผู้ใช้ภายในกลุ่มงาน

#### ขั้นตอนการใช้งาน การเข้าสู่ระบบผู้ใช้ระดับผู้ดูแลห้องประชุม การเข้าสู่โปรแกรม

1. เข้าเว็ปไซต์ชื่อ <u>http://203.159.170.13:81/meetingroom/</u> จะปรากฎหน้าจอ ดังรูป 3.1

| ระบบการขอใช้ห้องประชุม<br>สำนักงานปลัดกระทรวงศึกษาธิการ |
|---------------------------------------------------------|
| ชื่อเข้าระบบ :<br>รหัสผ่าน :<br>ทกลง ยกเลิก             |
|                                                         |

รูปที่ 3.1 แสดงหน้าจอการ Login เข้าสู่โปรแกรม

 2. ให้ผู้ใช้ไส่ชื่อผู้ใช้และรหัสผ่านในกำรเข้ำสู่ระบบ โดยใช้ชื่อผู้ใช้และรหัสผ่านที่ผู้ดูแลระบบ (ตามบทที่ 2) สร้างให้แล้วคลิกที่ปุ่ม เข้าสู่ระบบ ดังรูปที่ 3.2

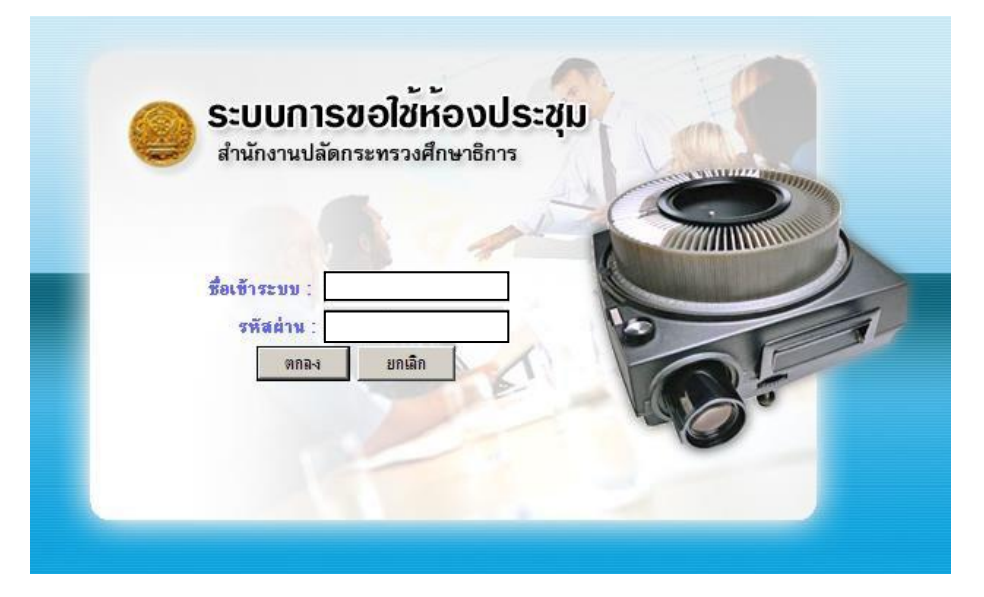

รูปที่ 3.2 แสดงหน้าจอการ Login

3. จะปรากฏหน้าต่างเมนูการทำงาน ดังรูปที่ 3.3

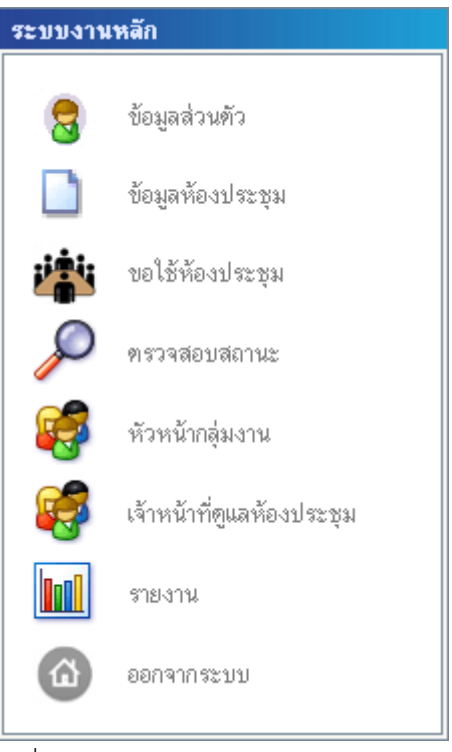

รูปที่ 3.3 แสดงรายการหลักของการทำงาน

#### 1. การอนุญาตให้ใช้ห้องประชุม

เมื่อเลือกเมนูการอนุญาตให้ใช้ห้องประชุมจะปรากฏหน้าจอขึ้นมา ดังรูป แล้วให้กรอก ข้อมูลรายละเอียดในบันทึกข้อความเสร็จแล้วคลิกที่ปุ่มบันทึก

| 🥳 อนุญาตการขอใช้ห้อ                                   | งประชุม               |                  |                                       |                       |          |      |      |      |
|-------------------------------------------------------|-----------------------|------------------|---------------------------------------|-----------------------|----------|------|------|------|
| หน่วยงาน : สำนักปลัดกระทร<br>วันที่ขอใช้ : 11-09-2549 | วงศึกษาธิการ<br>      | 5-2551           | ▼ ค้แหา                               |                       |          |      |      |      |
| รอการอนุญาต                                           | а                     | นุญาต            | นู่อมแสม                              |                       |          |      |      |      |
| 🚖 เตือนก่อนถึงวันขอใช้ห้อ                             | เ1วีน <del>ชิชิ</del> | เตือนก่อนถึงวันข | เอใช้ห้อง 2 วัน 📾 ช่วงเวลาที่ข        | อใช้ มีผู้อื่นได้รับอ | หุญาตแล้ | 3    |      |      |
| วัน ห้องประชุม                                        | ເລນກິ່ກາรນອໃช້        | ລຳຄັບກາรขอໃช້    | ผู้บอใช้ห้อง                          | เวลาบอใช้ห้อง         |          |      |      |      |
| 11 ก.ย. 2549                                          |                       |                  |                                       |                       | 8.00     | 8.30 | 9.00 | 9.30 |
| ห้องวันทรม                                            | ານມ                   |                  |                                       |                       |          |      |      |      |
|                                                       |                       |                  | รณ์ วีรานุกูล                         | 11.00 - 12.00         |          |      |      |      |
| สำนักบริหาร                                           | งา กา                 | รส่งเสริมการศึกษ | นอกษน 1                               |                       |          |      |      |      |
|                                                       |                       |                  |                                       | 12.00 - 12.30         |          |      |      |      |
|                                                       | 234303722             |                  | หายรถายอาสารณะ รมชาติสุดาสุดา พร      | 12.30 - 13.30         |          |      |      |      |
|                                                       | 254909/29             | 1                | นางวงศ์เดือน กันดี                    | 8.00 - 9.00           |          |      |      |      |
| 12 n.ø. 2549                                          |                       |                  | · · · · · · · · · · · · · · · · · · · |                       | 8.00     | 8.30 | 9.00 | 9.30 |
| ท้องรับรอง                                            | าันทรเกษม             |                  |                                       |                       |          |      |      |      |
| <u>.v.</u>                                            | 254909/16             | 7                | นางสาวนันทวัน ปาลกะวงศ์ ณ อยุธร       | 9.30 - 15.00          |          |      |      |      |

รูปที่ 3.4 แสดงหน้าจอการอนุญาตให้ใช้ห้องประชุม

ใช้เมาส์คลิกที่แถบช่วงเวลาที่ขอใช้ห้องประชุมที่ต้องการ จากนั้นจะปรากฎจอภาพดังรูปจากนั้นกด ปุ่ม อนุญาต หรือ ไม่อนุญาต ตามความเห็น

| รายละเอียดการขอไร่      | รั <b>ห้องประชุม</b>                    |                         |                  |
|-------------------------|-----------------------------------------|-------------------------|------------------|
| ส่วนราชการ              | สำนักปลัตกระทรวงศึกษาธิการ<br>สาร       | · ศูนย์เทคโนโลยีสารสนเข | ทศและการสื่อสาร  |
| เลขที่                  | 254909/29                               |                         |                  |
| ขอใช้ห้องประชุม         | สำนักบริหารงานคณะกรรมการ<br>50 ที่นั่ง] | าส่งเสริมการศึกษาเอกชน  | เ1 [จำนวนที่นั่ง |
| การประชุมเรื่อง         | ประชุมคนระดับมืออาชีพ                   |                         |                  |
| รายละเอียด              |                                         |                         |                  |
| ประชุมวันที่ 1          | 11 ก.ย. 2549 8:00 - 9:00                |                         |                  |
| ประธานการประชุม         |                                         |                         |                  |
| ดำแหน่งประธาน           |                                         |                         |                  |
| จำนวนผู้เข้าประชุม      | 7                                       |                         |                  |
| สิ่งที่ต้องการเพิ่มเติม | เครื่องดื่ม อาหารว่าง                   |                         |                  |
| การแจ้งผลตอบกลับ        | 🗖 Email 🗖 Sms                           |                         |                  |
| เหตุผลที่ไม่อนุญาต      |                                         |                         |                  |
| ชื่อผู้ขอใช้ห้อง        |                                         |                         |                  |
| เบอร์โทรศัพท์           |                                         |                         |                  |
| รายละเอียดอุปกรณ์ภ      | ายในห้อง                                |                         |                  |
| 1. โปรเจคเตอร์          |                                         | จำนวน 1                 | เครื่อง          |
| 2.ไมค์โครโฟน            |                                         | จ้ำนวน 1                | 8 ตัว            |
| « ข้อนกลับ              | อนญาต                                   | ไม่อนญาต                | ยกเลิก           |

#### รูปที่ 3.5 แสดงหน้าจอรายละเอียดการอนุญาตให้ใช้ห้องประชุม

#### 2. ข้อมูลห้องประชุม

เลือกเมนู "ข้อมูลห้องประชุม" จะปรากฎจอภาพดังรูป

| ชื่อห้องประชุม        | ที่ตั้ง                    | หมายเลขโทรศัพท์ |
|-----------------------|----------------------------|-----------------|
| ห้องประชุม ศทก.       | อาคารรัชมังคลาภิเษก ชั้น 4 | -               |
| ห้องอบรมคอมพิวเตอร์ 2 | อาคารรัชมังคลาภิเษก ชั้น 4 | -               |
| ห้องอบรมคอมพิวเตอร์ 1 | อาคารรัชมังคลาภิเษก ชั้น 4 | -               |
| ห้องประชม MOC         | อาคารราชวัลลภ ชั้น 2       | -               |

สร้างห้องประชุมใหม่

รูปที่ 3.6 แสดงหน้าจอข้อมูลห้องประชุม

กดปุ่มสร้างห้องประชุมใหม่ หรือ เลือกที่ชื่อห้องประชุม เพื่อแก้ไข ข้อมูลห้องประชุม จากนั้นบันทึกข้อมูล ตามต้องการแล้วกดปุ่ม บันทึก

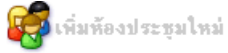

| รายละเอียคทั่วไป      |                              |        |
|-----------------------|------------------------------|--------|
| ชื่อห้องประชุม        |                              |        |
| ขนาดห้อง              |                              |        |
| จำนวนที่นั่ง          |                              |        |
| หมายเลขโทรศัพท์       |                              |        |
| น้ำเข้ารูปห้องประชุม  |                              | Browse |
| น้ำเข้ารูปแผนผัง      |                              | Browse |
| นำเข้ารูปแผนที่       |                              | Browse |
| หน่วยงานรับผิดชอบ     | สำนักปลัตกระทรวงศึกษาธิการ 💌 |        |
| สถานที่ตั้งห้องประชุม | ×                            |        |
|                       | «ยกเลิก เริ่มใหม่ บันทึก     |        |

รูปที่ 3.7 แสดงหน้าจอสร้างห้องประชุมใหม่

#### 3. อุปกรณ์ภายในห้องประชุม

เลือกเมนู "อุปกรณ์ภายในห้องประชุม" จะปรากฏจอภาพ ดังรูป จากนั้นเลือกห้องประชุมที่ต้องการ

| ขอมูลหองบระชุม สานกบลตกระทรวงตกษาชการ |                            |                 |
|---------------------------------------|----------------------------|-----------------|
| ชื่อห้องประชุม                        | ที่ตั้ง                    | หมายเลขโทรศัพท์ |
| ห้องประชุม ศทก.                       | อาคารรัชมังคลาภิเษก ชั้น 4 | -               |
| ห้องอบรมคอมพิวเทอร์ 2                 | อาคารรัชมังคลาภิเษก ชั้น 4 | -               |
| ห้องอบรมคอมพิวเทอร์ 1                 | อาคารรัชมังคลาภิเษก ชั้น 4 | -               |
| ห้องประชุม MOC                        | อาคารราชวัลลภ ชั้น 2       | -               |

#### รูปที่ 3.8 แสดงหน้าจออุปกรณ์ภายในห้องประชุม

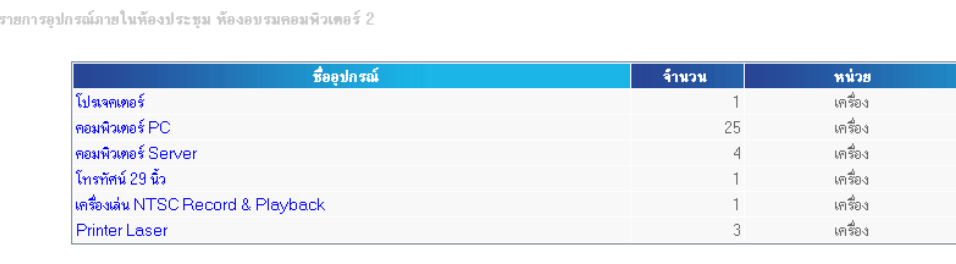

เพิ่มอุปกรณใหม่

รูปที่ 3.8 แสดงหน้าจอรายละเอียดอุปกรณ์ในห้องประชุม

ึกดปุ่ม "เพิ่มอุปกรณ์ใหม่" หรือเลือกที่อุปกรณ์เดิม เพื่อแก้ไขข้อมูล แล้วกดปุ่มบันทึกดังรูป

🙀 แก้ไขข้อมูลอุปกรณ์ ห้องอบรมคอมพิวเทอร์ 2

| รายละเอียดทั่วไ | al                     |
|-----------------|------------------------|
| ชื่ออุปกรณ์     | คอมพิวเตอร์ Server     |
| จำนวน           | 4                      |
| หน่วย           | เครื่อง                |
|                 | «กลับ เริ่มใหม่ บันทึก |

#### รูปที่ 3.9 แสดงหน้าจอรายละเอียดแก้ไขข้อมูลอุปกรณ์ในห้องประชุม

#### 4. กำหนดสถานะห้องประชุม

เลือกเมนู "กำหนดสถานะห้องประชุม" จะปรากฎจอภาพดังรูป จากนั้นเลือกห้องประชุมที่ต้องการ <sub>ข้อมูลห้องประชุม สำนักปลัดกระทรวงศึกษาธิการ</sub>

| ชื่อห้องประชุม        | ที่ตั้ง                    | หมายเลขโทรศัพท์ |
|-----------------------|----------------------------|-----------------|
| ห้องประชุม ศทก.       | อาการรัชมังกลาภิเษก ชั้น 4 | -               |
| ห้องอบรมคอมพิวเตอร์ 2 | อาคารรัชมังคลาภิเษก ชั้น 4 | -               |
| ห้องอบรมคอมพิวเตอร์ 1 | อาคารรัชมังคลาภิเษก ชั้น 4 | -               |
| ห้องประชุม MOC        | อาคารราชวัลลภ ชั้น 2       | -               |

เมื่อเลือกห้องประชุมแล้วจะปรากฎสถานะห้องประชุมตามที่กำหนดไว้

| ่วเทอร์ 2   |                                         |                                                                              |                                                                                    |
|-------------|-----------------------------------------|------------------------------------------------------------------------------|------------------------------------------------------------------------------------|
| สถานะ       | รายละเอียด                              | แก้ไข                                                                        | ลบ                                                                                 |
| พร้อมใช้งาน | — ไม่พบข้อมูลการกำหนดสถานะห้อง —        |                                                                              |                                                                                    |
| بالم الم    |                                         |                                                                              |                                                                                    |
|             | <b>วเตอร์ 2</b><br>สถานะ<br>พร้อมใช้งาน | วเตอร์ 2<br>สถานะ รายละเอียด<br>พร้อมใช้งาน – ไม่พบข้อมูลการกำหนดสถานะห้อง – | วเตอร์ 2<br>สถานะ รายละเอียด แก้ไข<br>พร้อมใช้งาน — ไม่พบข้อมูลการกำหนดสถานะห้อง — |

หากต้องการเพิ่มสถานะใหม่ให้กดปุ่ม เพิ่มกำหนดสถานะใหม่ จากนั้นกำหนดข้อมูลตามต้องการแล้วกดปุ่ม บันทึก

| * 10464001111  | รกำหนดสถานะ           |
|----------------|-----------------------|
| ชื่อห้องประชุม | ห้องอบรมคอมพิวเตอร์ 2 |
| เริ่มสถานะ     | วันที่ 🚺 🧰 เวลา 8:0   |
| สิ้นสุดสถานะ   | วันที่ 🗰 เวลา 8:0     |
| รายละเอียด     |                       |

## บทที่ 4 คุณสมบัติและวิธีการใช้งานของผู้ใช้งาน

#### คุณสมบัติและหน้าที่

- 1. สามารถขออนุญาตใช้ห้องประชุม
- 2. สามารถตรวจสอบการขออนุญาตใช้ห้องประชุม

#### ขั้นตอนการใช้งาน การเข้าสู่ระบบผู้ใช้งานทั่วไป การเข้าสู่ระบบ

1. เข้าเว็ปไซต์ชื่อ <u>http://203.159.170.13:81/meetingroom/</u> จะปรากฎหน้าจอ ดังรูป 4.1

| ระบบการขอใช้ห้องประชุม<br>สำนักงานปลัดกระทรวงศึกษาธิการ |
|---------------------------------------------------------|
| ชื่อเข้าระบบ :<br>รหัสส่าน :<br>ตกลง ยกเล็ก             |
|                                                         |

รูปที่ 4.1 แสดงหน้าจอการ Login เข้าสู่โปรแกรม

 2. ให้ผู้ใช้ไส่ชื่อผู้ใช้และรหัสผ่านในการเข้าสู่ระบบ โดยใช้ชื่อผู้ใช้และรหัสผ่านที่ผู้ดูแลระบบ(ตาม บทที่ 2) สร้างให้ แล้วคลิกที่ปุ่ม เข้าสู่ระบบ ดังรูปที่ 4.2

| สำนักงานปลัดก  | าระทรวงศึกษาธิก | nis | Contraction of the second | Ump |
|----------------|-----------------|-----|---------------------------|-----|
| ชื่อเข้าระบบ : | 194             |     |                           | >   |
| รพัสผ่าน :     | ยกเลิก          |     |                           | 1   |
|                | 72              |     | 000                       |     |

รูปที่ 4.2 แสดงหน้าจอการ Login

#### 3. จะปรากฏหน้าต่างเมนูการทำงาน ดังรูปที่ 4.3

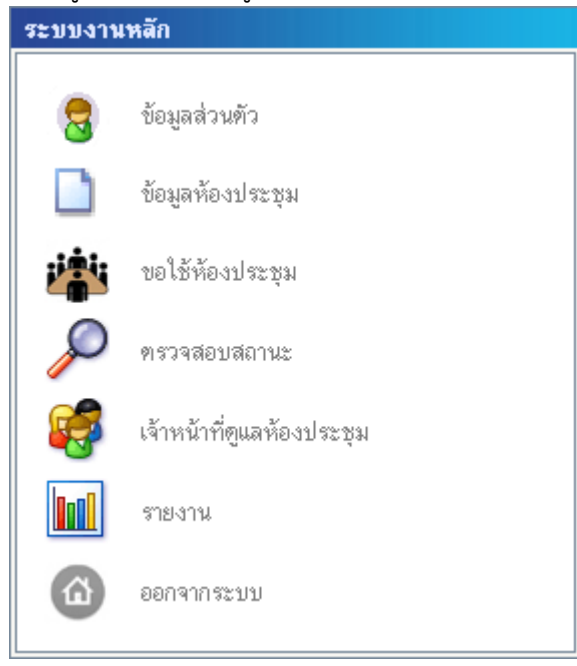

#### รูปที่ 4.3 แสดงเมนูการทำงาน

#### 1. ข้อมูลส่วนบุคคล

เลือกเมนู "ข้อมูลส่วนบุคคล" จะปรากฎหน้าจอดังรูป

🔀 🛛 รายละเอียดข้อมูลส่วนบุคคล

| ข้อมูลส่วนบุคคล |
|-----------------|
| ชื่อ-สกุล       |
| ค้าแหน่ง        |
| กอง/สำนัก       |
| โทรศัพท์มือถือ  |
| Email           |

แก้ไขข้อมูลส่วนตัว

กดปุ่ม "แก้ไขข้อมูลส่วนตัว" เพื่อทำการแก้ไขข้อมูล จากนั้นกดปุ่ม "บันทึก" เพื่อบันทึกข้อมูล ดังรูป

| ข้อมูลส่วนบุคคล |   |
|-----------------|---|
| ชื่อ-สกุล       | × |
| ด้าแหน่ง        |   |
| กอง/สำนัก       |   |
| โทรศัพท์มือถือ  |   |
| Email           |   |

«ข้อนกลับ เริ่มใหม่ บันทึก

### 2. ข้อมูลห้องประชุม

เลือกเมนู "ข้อมูลห้องประชุม" จะปรากฎหน้าจอดังรูป <sub>ข้อมูลห้องประชุม สำนักปลิดกระทรวงศึกษาธิการ</sub>

| ชื่อห้องประทุม                                | อุปกรณ์ภายในห้อง                                                                                                    | จ้านวนที่<br>นึ่ง | หน่วยงานรับผิดชอบห้องประชุม              | หมายเลขโทรศัพท์                  |
|-----------------------------------------------|----------------------------------------------------------------------------------------------------|-------------------|------------------------------------------|----------------------------------|
| ห้องประชุม 2 อาคารรัชมังคลาภิเษก (ห้องอธิบดี) | โปรเจคเตอร์ , ไมโครโฟน                                                                                                    | 48                | สำนักอำนวยการ(บริหารการคลังและสินทรัพย์) | -                                |
| ห้องประชุม 1 อาคารรัชมังคลาภิเษก              | โปรเจคเตอร์                                                                                                    | 180               | สำนักอำนวยการ(บริหารการคลังและสินทรัพย์) | -                                |
| ห้องรับรองจันทรเกษม                           |                                                                                                    | 10                | สำนักอำนวยการ(บริหารการคลังและสินทรัพย์) | -                                |
| ห้องจันทรเกษม                                 | โปรเจคเตอร์ , ไมโครโฟน                                                                                                    | 34                | สำนักอำนวยการ(บริหารการคลังและสินทรัพย์) | -                                |
| ห้องประชุมกระทรวง (อาคารราชวัลลภ)             | โปรเจคเตอร์ , แอลซีดีทีวี ,<br>ไมโครโฟน                                                                                          | 80                | สำนักอำนวยการ(บริหารการคลังและสินทรัพย์) | -                                |
| ห้องประชุม ศาก.                               | โปรเจคเตอร์ , ไมโครโฟน                                                                                                    | 46                | ศูนย์เทคโนโลยีสารสนเทศและการสื่อสาร      | -                                |
| ท้องอบรมทอมพิวเทอร์ 2                         | โปรเจคเดอร์, กอมพิวเตอร์<br>PC, กอมพิวเตอร์ Server,<br>โทรทัศน์ 29 นิ้ว, เครื่องเล่น<br>NTSC Record & Playback,<br>Printer Laser | 25                | ศูนย์เทคโนโลยีสารสนเทศและการสื่อสาร      | -                                |
| ห้องอบรมคอมพิวเทอร์ 1                         | โปรเจคเทอร์, ไมโครโฟน,<br>ทอมพิวเทอร์ PC, เครื่องเล่น<br>VCD                                                                     | 27                | ศูนย์เทคโนโลยีสารสนเทศและการสื่อสาร      | -                                |
| ท้องประชุม MOC                                | โปรเจคเทอร์ , แอลซีดีทีวี ,<br>ไมโครโฟน , คอมพิวเทอร์<br>PC                                                                      | 17                | ศูนย์เทคโนโลยีสารสนเทศและการสื่อสาร      | -                                |
| ท้องประชุมสำนึกนโยบายและยุทธศาสตร์            | ไมโครโฟน , พลาสม่าทีวี ,<br>เครื่องบันทึกเทป (เทปไป้) , วีดีโอ<br>ดีโอคอนเฟอเร้นท์<br>(ฮาร์ตแวร์)                                | 30                | สำนักนโยบายและยุทธศาสตร์                 | 026285637-9 ค่อ 27<br>ภายใน 1239 |

เลือกห้องประชุมที่ต้องการที่จะดูรายละเอียดข้อมูลห้องประชุม จะปรากฎหน้าจอดังรูป

| รายละเอียดห้องประบ | ក្ស                                           |
|--------------------|-----------------------------------------------|
| ชื่อห้องประชุม     | ห้องประชุม 2 อาคารรัชมังคลาภิเษก (ห้องอธิบดี) |
| ขนาดห้อง           | กว้าง 15 เมตรยาว 10 เมตร                      |
| จำนวนที่นั่ง       | 48                                            |
| หมายเลขโทรศัพท์    |                                               |
| รูปห้องประชุม      |                                               |
| รูปแผนผังห้อง      |                                               |
|                    |                                               |

#### 3. การขอใช้ห้องประชุม

| เลือกเมนู "ขอใช้ห้องประชุ<br>น้ำนี้ การขอไร้ห้องประชุม                 | ุ่ม" จ | ะปรา   | ากฎห    | เน้าจ | อดังรูง     | ป        |       |           |            |       |       |       |       |     |
|------------------------------------------------------------------------|--------|--------|---------|-------|-------------|----------|-------|-----------|------------|-------|-------|-------|-------|-----|
| หน่วยงาน: สำนักปลัดกระทรวงศึกษาธิการ<br>วันที่ : 30-06-2551 🔯 - 30-06- | 2551   | 0      | ▼ ค้นหา | (     | ด้นหาแบบมีเ | เงื่อนไข |       |           |            |       |       |       |       |     |
| รอการอนุญาติ 🗾 อนุญาต                                                  |        | ซ่อมแร | 581     |       |             |          |       |           |            |       |       |       |       |     |
| ผู้ขอใช้ห้อง เวลาขอใช้ห้อง                                             |        |        |         |       |             |          |       |           |            |       |       |       |       |     |
| 30 <del>ม</del> .ย. 2551                                               | 8.00   | 8.30   | 9.00    | 9.30  | 10.00       | 10.30    | 11.00 | 11.30     | 12.00      | 12.30 | 13.00 | 13.30 | 14.00 | 14. |
| ห้องประชุม 2 อาการรัชมังกลาภิเษท (ห้องอธิบ                             | រតី    |        |         |       |             |          | ່ໄນ່ພ | บข้อมูลกา | รบอใช้ห้อง |       |       |       |       |     |
| ห้องประชุม 1 อาการรัชมังกลาภิเษก                                       |        |        |         |       |             |          | ໃນ່ພ  | บข้อมูลกา | รบอใช้ห้อง |       |       |       |       |     |
| ห้องรับรองวันทรเกษม                                                    |        |        |         |       |             |          |       |           |            |       |       |       |       |     |
|                                                                        |        |        |         |       |             |          | ໃນ່ພ  | บข้อมูลกา | รบอใช้ห้อง |       |       |       |       |     |
| ห้องวันทรเกษม                                                          |        |        |         |       |             |          | ໃນ່ພ  | บข้อมูลกา | รบอใช้ห้อง |       |       |       |       |     |
| ห้องประชุมกระทรวง (อาการราชวัลลภ)                                      |        |        |         |       |             |          |       |           |            |       |       |       |       |     |
|                                                                        |        |        |         |       |             |          | ໃນ່ພ  | ນນ້ອມູລກາ | รบอใช้ห้อง |       |       |       |       |     |
| ท้องประชุม ศกก.                                                        |        |        |         |       |             |          |       |           |            |       |       |       |       |     |
|                                                                        |        |        |         |       |             |          | ໃນ່ພ  | บข้อมูลกา | รบอใช้ห้อง |       |       |       |       |     |
| ห้องอบรบคอมพิวเตอร์ 2                                                  |        |        |         |       |             |          |       |           |            |       |       |       |       |     |

จากนั้นเลือกห้องประชุมที่ต้องการจะจอง โปรแกรมจะให้ระบุจำนวนวันประชุม แล้วตอบตกลงดังรูป

| ห้องประชุม :      | ห้องประชุม 1 อาคารรัชมังคลาภิเษก |
|-------------------|----------------------------------|
| จ้านวนวันประชุม : | 2 ตกลง                           |

จากนั้นป้อนรายละเอียดการประชุม แล้วกดปุ่ม "บันทึกการขอใช้" ดังรูป

| รายละเอียดการขอใช้      | ท้องประชุม                                                             |
|-------------------------|------------------------------------------------------------------------|
| ส่วนราชการ              | ล้ำนักปลัดกระทรวงศึกษาธิการ ศูนย์เทคโนโลยีสารสนเทศและการสื่อสาร<br>สาร |
| ขอใช้ห้องประชุม         | ห้องประชุม 1 อาคารรัชมังคลาภิเษก [จำนวนที่นั่ง 180 ที่นั่ง]            |
| การประชุมเรื่อง         |                                                                        |
| รายละเอียดการประชุม     |                                                                        |
| ขอใช้ห้องวันที่ 1       | วันที่ 🗾 🧱 เวลา 8:00 💌 8:00 💌                                          |
| ขอใช้ห้องวันที่ 2       | วันที่ 🗾 🧱 เวลา 8:00 💌 8:00 💌                                          |
| ประธานการประชุม         |                                                                        |
| ทำแหน่งประธาน           |                                                                        |
| จำนวนผู้เข้าประชุม      |                                                                        |
| สิ่งที่ต้องการเพิ่มเติม |                                                                        |
| การแจ้งผลตอบกลับ        | 🗖 Email 🗖 Sms                                                          |
| รายละเอียดอุปกรณ์ภา     | เฮโนท้อง                                                               |
| 1. โปรเจคเตอร์          | จำนวน 1 เครื่อง                                                        |

## 4. ตรวจสอบสถานะการขอใช้ห้องประชุม

เลือกเมนู "ตรวจสอบสถานะ" จะปรากฎหน้าจอดังรูป

| 🔎 การตรวจสอบสถานะการขอใช้ห้องประชุม |                                 |                 |      |         |      |      |         |       |              |              |           |       |       |       |       |       |
|-------------------------------------|---------------------------------|-----------------|------|---------|------|------|---------|-------|--------------|--------------|-----------|-------|-------|-------|-------|-------|
| รอการอนุ                            | ญาต                             | อนุญาต          |      | ไม่อนุญ | าต   | 1    | ร่อมแชม | ø     | ช่วงเวลาที่ร | ขอใช้ มีการอ | หุญาตแล้ว |       |       |       |       |       |
| <u>สำนักปลัดกระท</u>                | <u>สำนักปลัดกระทรวงศึกษาธิก</u> |                 |      |         |      |      |         |       |              |              |           |       |       |       |       |       |
| เลขที่การขอใช้                      | สถานะ                           | เวลาบอใช้ห้อง   |      |         |      |      |         |       |              |              |           |       |       |       |       |       |
| 10 ก.ย. 2550                        |                                 |                 | 8.00 | 8.30    | 9.00 | 9.30 | 10.00   | 10.30 | 11.00        | 11.30        | 12.00     | 12.30 | 13.00 | 13.30 | 14.00 | 14.30 |
| ห้องประชุม ศท                       | n.                              |                 |      |         |      |      |         |       |              |              |           |       |       |       |       |       |
| 255009/11                           | ไม่อนุญาต "                     | 13.30 - 15.00   |      |         |      |      |         |       |              |              |           |       |       |       |       |       |
| 12 ນີ.ຍ. 2551                       |                                 |                 | 8.00 | 8.30    | 9.00 | 9.30 | 10.00   | 10.30 | 11.00        | 11.30        | 12.00     | 12.30 | 13.00 | 13.30 | 14.00 | 14.30 |
| ห้องวันทรเกษเ                       | J                               |                 |      |         |      |      |         |       |              |              |           |       |       |       |       |       |
| 255106/1                            | อนุญาต (                        | 8.00 - 12.00    |      |         |      |      |         |       |              |              |           |       |       |       |       |       |
| ี่ ห้องประชุม M(                    | )C                              |                 |      |         |      |      |         |       |              |              |           |       |       |       |       |       |
| 255106/2                            | อนุญาต "                        | 10.00 - 12.00   |      |         |      |      |         |       |              |              |           |       |       |       |       |       |
| ส่ำนักบริหารงา                      | นการศึกษานอก                    | <b>डि</b> बार्ट |      |         |      |      |         |       |              |              |           |       |       |       |       |       |
| เลขที่การขอใช้                      | สถานะ                           | เวลาบอใช้ห้อ    | a    |         |      |      |         |       |              |              |           |       |       |       |       |       |
| 12 n.ø. 2549                        |                                 |                 | 8.00 | 8.30    | 9.00 | 9.30 | ) 10.00 | 10.30 | ) 11.00      | 11.30        | 12.00     | 12.30 | 13.00 | 13.30 | 14.00 | 14.3  |
| ห้องประชุม 1                        |                                 |                 |      |         |      |      |         |       |              |              |           |       |       |       |       |       |
| 254909/39                           | รอการอนุญาต                     | 9.00 - 12.00    |      |         |      |      |         |       |              |              |           |       |       |       |       |       |

ผู้ใช้สามารถตรวจสอบสถานะการจองโดยดูจากสัญญลักษณ์สีจากจอภาพตามที่ระบุ